### SANITARY SEWER SYSTEMS GENERAL ORDER ORDER 2022-0103-DWQ

## GUIDANCE FOR MONTHLY CERTIFICATION OF NON-CATEGORY 1 ENROLLEE-OWNED/OPERATED LATERAL SPILLS IN THE CALIFORNIA INTEGRATED WATER QUALITY SYSTEM (CIWQS)

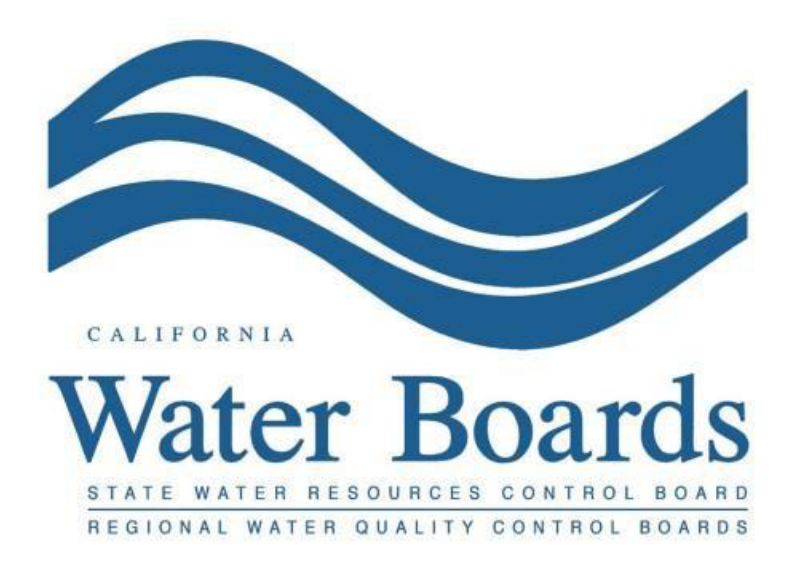

Last Revised: April 2024

# **Table of Contents**

| Certifying a Non-Category 1 Lateral Spills Statement                                             | 3      |
|--------------------------------------------------------------------------------------------------|--------|
| How to Report Individual Enrollee-Owned/Operated Lateral Spills As They Occur                    | 6      |
| Step by Step Guidance for Reporting Individual Enrollee-Owned/Operated Lateral Spills            | 3<br>9 |
| How to Attach Documents to a Saved Individual Enrollee-Owned/Operated Lateral Spill<br>Report1   | 7      |
| How to Certify an Individual Enrollee-Owned/Operated Lateral Spill Report1                       | 8      |
| How to Amend an Individual Enrollee-Owned/Operated Lateral Spill Report                          | 9      |
| Step by Step Guidance for Completing Multiple Enrollee-Owned/Operated Lateral Spill Spreadsheets | 1      |
| How to Upload and Certify Multiple Enrollee-Owned/Operated Lateral Spill Spreadsheets            | 2      |

#### Reporting Enrollee-Owned/Operated Non-Category 1 Lateral Spills in the CIWQS Sanitary Sewer System Database

Per Attachment E1, Section 3.7. of <u>General Order 2022-0103-DWQ</u>, if Enrollee-owned and/or operated lateral spills (that did not discharge to a surface water) occur during a calendar month, the Enrollee shall certify, within 30 calendar days after the end of the calendar month, a "Non-Category 1 Lateral Spills" certification statement in the online CIWQS Sanitary Sewer System Database (<u>https://ciwqs.waterboards.ca.gov</u>),.

Per Attachment E1, Section 4.4. of the Order, the Enrollee must maintain records of all non-Category 1 Enrollee-owned and/or operated lateral spills that are caused by a failure or blockage in the lateral. The enrollee must upload and certify a report into the CIWQS Sanitary Sewer System Database (https://ciwqs.waterboards.ca.gov) by February 1<sup>st</sup> after the end of calendar year in which the spills occurred (Attachment E1, Section 3.6).

It should be noted that a spill from an Enrollee-owned and/or operated lateral that does discharge to surface water would be considered a Category 1 Spill and should be reported as a Category 1 spill.

Attachment E2, Table E2-5 of the Order provides a summary of the notification, monitoring, and reporting requirements for Enrollee-owned and/or operated lateral spills that do not discharge to surface water. Below is a snapshot of Table E2-5 for your convenience.

| Spill<br>Requirements | Due                                                                                                    | Method                                                           |
|-----------------------|----------------------------------------------------------------------------------------------------|------------------------------------------------------------------|
| Notification          | Within two (2) hours of the Enrollee's knowledge of a spill of 1,000 gallons or greater, from an enrollee-<br>owned and/or operated lateral, discharging or threatening to discharge to waters of the State:                                                                                                    | California Office of<br>Emergency Services<br>at: (800) 852-7550 |
|                       | Notify California Office of Emergency Services and obtain a notification control number.                                                                                                    | (Section 1 of Attachment E1)                                     |
| Monitoring            | Conduct visual monitoring.                                                                                                    | (Section 2 of Attachment E1)                                     |
| Reporting             | <ul> <li>Upload and certify a report, in an acceptable digital format, of all lateral spills (that do not discharge to a surface water) to the online CIWQS Sanitary Sewer System Database, by February 1<sup>st</sup> after the end of the calendar year in which the spills occur.</li> <li>Report a lateral spill of any volume that discharges to a surface water as a Category 1 spill.</li> </ul> | (Sections 3.6, 3.7 and 4.4 of Attachment E1)                     |

Table E2-5 Enrollee Owned and/or Operated Lateral Spills That Do Not Discharge to Surface Waters

Figure 1 - Enrollee-Owned and/or Operated Lateral Spills That Do Not Discharge to Surface Waters

Guidance Document: Reporting Enrollee-owned/Operated Lateral Spills

In summary, the Order requires the following key points for Enrollee-owned/operated lateral spills that do not discharge to a surface water:

1- Certify a "Non-Category 1 Lateral Spills" statement in the online CIWQS Sanitary Sewer System Database if Enrollee-owned and/or operated lateral spills (that do not discharge to a surface water) occur during a calendar month;

Due within 30 calendar days after the end of that month.

2- Upload and certify a report of lateral spills (that do not discharge to a surface water) to the online CIWQS Sanitary Sewer System Database;

Due by February 1<sup>st</sup> after the end of the calendar year in which the spills occurred.

### Monthly Certification of a Non-Category 1 Lateral Spill Statement

Completion of the certification statement can be done as follows:

1. Log into the CIWQS website at:

https://ciwqs.waterboards.ca.gov/

2. Enter your user account credentials and click on the "Login" button.

| User ID:    |                                    |
|-------------|------------------------------------|
| Password:   |                                    |
| Login       | User Registration SMARTS URL       |
| Forgot your | password? Reset your password here |
| Forgot your | User ID? Get your User ID here     |
|             |                                    |
|             |                                    |
|             |                                    |
|             |                                    |
|             |                                    |
|             |                                    |
|             |                                    |
|             |                                    |
|             |                                    |
|             |                                    |
|             |                                    |

**NOTE:** Sharing user account information amongst staff is prohibited. CIWQS may remove all reports certified by incorrect users.

3. Once logged into your personal CIWQS user account, click on the "Sanitary Sewer Systems" link under the Main Menu.

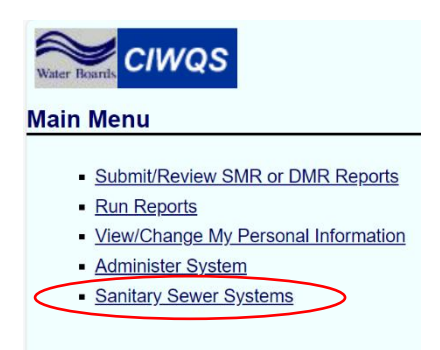

**NOTE:** If you represent more than one sanitary sewer system, from the dropdown menu, select the applicable sanitary sewer system. Click on the "Continue" button.

|   | Sanitary Sewer Systems         |
|---|--------------------------------|
| ( | Select a sanitary sewer system |

# 4. Click on the "Monthly Certification of 'No-Spills' or 'Category 4 Spills' and/or 'Non-Category 1 Enrollee-owned Lateral Spills'" link.

| • Annual Report 12<br>A new Enrollee shall complete and submit its first certified Annual Report within 30 days of obtaining a CIWQS account; All subsequent Annual Reports are<br>due by April 1 of each year.                                                                                                    |   |
|----------------------------------------------------------------------------------------------------|---|
| • Internal Audit Report Upload ?<br>The Legally Responsible Official shall submit an audit report into the online CIWQS Sanitary Sewer System Database per the requirements in section 3.10<br>of Attachment E1 of the General Order.                                                                                                    |   |
| <ul> <li>Sewer System Management Plan Upload</li> <li>Plan updates are due within every six years after the last Plan update due date.</li> <li>New Enrollees: The Plan shall be uploaded and certified within 12 months of the Application for Enrollment approval date. This establishes the last Plan update due date.</li> <li>Continuing Enrollees: The last Plan update due date was established under the 2006 Order. All subsequent Plan updates are due within every six years after the last Plan update the last Plan update the last Plan update due date.</li> </ul> |   |
| New Spill Report     Submit individual spill reports for Category 1, Category 2 and Category 3 spill events.      New Category 4 and Enrollee-owned/operated Lateral Spill Report     Submit spill reports for Category 4 and Enrollee-owned/operated lateral spill events.  NOTE: Spills of any volume that discharge to a surface water are Category 1 spills, and must be reported using the "New Spill Report" link.                                                                                                    |   |
|                                                                                                    |   |
| <ul> <li>Monthly Certification of "No-Spills" or "Category 4 Spills" and/or "Non-Category 1 Enrollee-owned Lateral Spills"</li> <li>Within 30 calendar days after the end of each calendar month, certify either (1) no spills occurred during a calendar month or (2) only Category 4, and/or Enrollee-owned and/or operated lateral spills (that do not discharge to a surface water) occurred during a calendar month.</li> </ul>                                                                                                    |   |
| • <u>View Spill Incident Map - Public Sewer Systems (Not Site Specific)</u><br>The data displayed in this map represents spill reports, for individual locations, where sewage was discharged from a sanitary sewer system enrolled under<br>the Statewide Sanitary Sewer Systems General Order. It does not include Category 4 spills.                                                                                                    |   |
| 5. On the Certification" page, select the month and year for which the certification is being submitted. This is the month in which the spills occurred.                                                                                                    | ; |

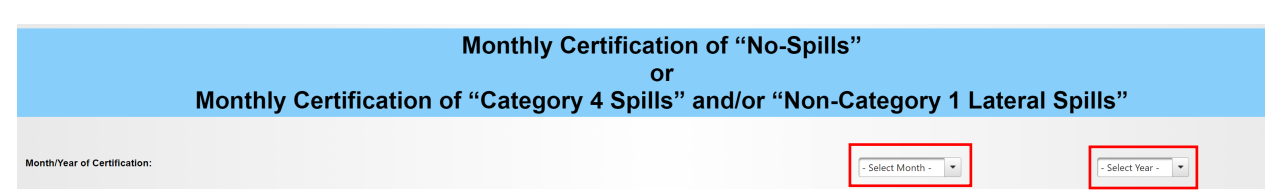

6. Check the box certifying that non-Category 1 Lateral Spills occurred from the system during the previous calendar month.

```
Clock the bills that the set of my knowledge and belief.
```

7. Enter certifier name, certifier initials, and title. Click on the "Certify" button.

|                                     | I CERTIFY THAT NON-CATEGORY 1 LATERAL SPILLS OCCURRED FROM THIS S                                                                                                    | YSTEM DURING THE PREVIOUS CALENDAR MONTH.                                                                                                    |                                                                        |  |
|-------------------------------------|----------------------------------------------------------------------------------------------------|----------------------------------------------------------------------------------------------------|------------------------------------------------------------------------|--|
| (Check the below<br>box to certify) | I certify under penalty of perjury under the laws of the State of California that the electronically submitted information was p<br>the information submitted is true, accurate, and complete, and complete with the Statewide Sanitary Sewer Systems General | repared under my direction or supervision. Based on my inquiry of the person(s) directly responsible t<br>I Order. I am aware that there are significant penalties for submitting false information | for gathering the information, to the best of my knowledge and belief, |  |
| Certification                       |                                                                                                    |                                                                                                    |                                                                        |  |
| Certifier Name:*                    |                                                                                                    | Title:"                                                                                                    |                                                                        |  |
| Certifier Initial:*                 |                                                                                                    | Certification Date:*                                                                                                    | 02/06/2024                                                             |  |
| Certify                             |                                                                                                    |                                                                                                    |                                                                        |  |
| Previous Submissio                  | 15                                                                                                    |                                                                                                    |                                                                        |  |

8. After the certification, you will receive a message confirming successful completion along with a confirmation number.

| Monthly Certification of "No-Spills"                                                |
|-------------------------------------------------------------------------------------|
|                                                                                     |
| or                                                                                  |
| Monthly Certification of "Category 4 Spills" and/or "Non-Category 1 Lateral Spills" |

9. You may view past submissions by clicking on "Previous Submissions" below the "Certify" button.

| Previous Submissions: |            |                    |                                                          |                   |                         |                |                      |
|-----------------------|------------|--------------------|----------------------------------------------------------|-------------------|-------------------------|----------------|----------------------|
|                       |            |                    | 14 44                                                    | 1 2 3 (1 of 3)    | ▶ ► Display 20 × per pa | ge             |                      |
| Confirmation Number   | Month/Year | Certification Type | Catagory 4 Spills<br>Total Number Total Volume (Gallons) | Entered Date/Time | Certified UserID        | Certified Name | General Order Number |

#### Annual Reporting of all Enrollee-Owned/Operated Lateral Spills

There are two methods by which the Enrollee may report their annual owned or operated lateral spills (that do not discharge to a surface water) to the online CIWQS Sanitary Sewer System Database;

1 - Report the details of each individual Enrollee-owned/operated lateral spill individually using a report form.

2 - Upload the Enrollee-owned/operated Lateral Spill Report Reporting Spreadsheet containing multiple records of the respective spills using a spreadsheet <sup>t</sup>.

**NOTE:** The details of Enrollee-Owned/Operated Lateral Spills can be reported throughout the year or all at once. Regardless of which method is used, the Enrollee shall still:

- Certify monthly if Enrollee-Owned/Operated Lateral Spills occurred
- Certify the details of each spill by February 1<sup>st</sup> of the following year.

#### How to Report Individual Enrollee-Owned/Operated Lateral Spills

1- Follow steps 1 to 3 above to log into the CIWQS Sanitary Sewer Systems database:

2- Click on the "New Category 4 and Enrollee-owned/operated Lateral Spill Report" link.

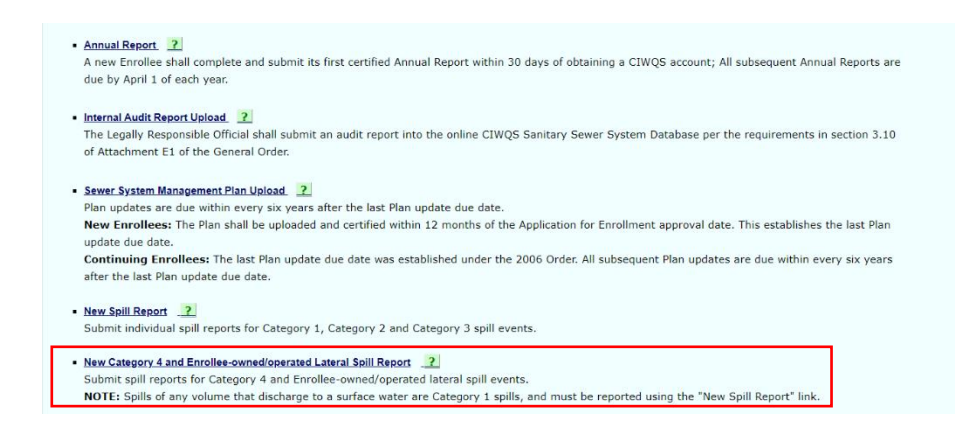

3- Click on the "Report an Individual Spill" link:

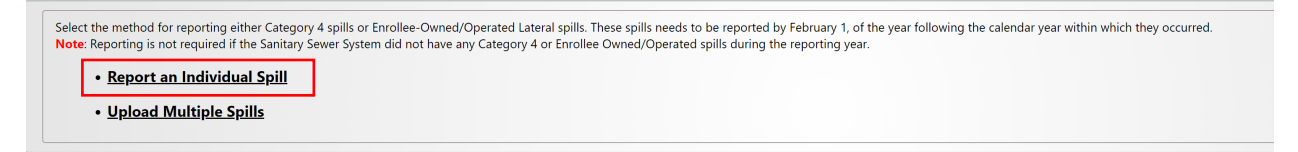

**NOTE**: Annual reporting is not required if the Sanitary Sewer System did not have any Enrollee Owned/Operated lateral spills during the reporting year.

4- You will be directed to the "Certified Spill Reporting for Individual Category 4 and/or Enrollee-Owned/Operated Lateral Spill" screen. Enter the required information.

| Certified Spill Reporting for Individ Annual reporting is due by                                                                                                    | ual Category 4 and/or Enrollee-Owned/Operated Lateral Spill<br>February 1st after the end of the calendar year in which the spill occurred. |
|----------------------------------------------------------------------------------------------------|----------------------------------------------------------------------------------------------------|
| Save Work in Progress Ready to Certify                                                                                                    |                                                                                                    |
| Please Note:<br>• Use this module to report Category 4 and Enrollee-owned/operated Non-Category 1 Lateral spills indr<br>• If you have entered all required information and have the report ready to certify, please click on the "R<br>• Reports cannot be certified unless the "Ready to Certify" button is clicked first. | vidually throughout the year or annually.<br>addy to Certify'.                                                                              |
| *1. Choose Spill Type:                                                                                                    | ▼                                                                                                    |
| *2. Did the spill result in a discharge to a surface water, including a surface water body that contains<br>no flow or volume of water?:                                                                                                    | Select 💌                                                                                                    |
| 3. Did the spill reach a drainage conveyance system?:                                                                                                    | Select 🔹                                                                                                    |
| 3.a. Did the spill result in a discharge to a drainage conveyance system that discharges to surface waters?:                                                                                                    | Select 💌                                                                                                    |
| 3.b. Description of the drainage conveyance system transporting the spill and photographs of<br>the drainage conveyance system entry location(s):<br>Submit photographs under the Attachments tab<br>@www.int drams.for action 2.5 Vpc)                                                                                      | 1000 characters remaining.<br>(Attach document if description is greater than 1000 characters, enter 'See Attachment' into the box)         |
| 3.c. Estimated spill volume fully recovered from the drainage conveyance system:<br>(Required f answer for question 3 is 'Yes)                                                                                                    | Gallons                                                                                                    |
|                                                                                                    |                                                                                                    |

**NOTE:** Once questions 1, 5, 6a, 6b, 16, and 16.b are completed, you can save your work in progress by clicking on the "Save Work in Progress" button. A green banner stating "Changes saved successfully" will appear below the report tabs when the minimum required fields have been completed and you can navigate away from the tab with your work saved.

#### Step by Step Guidance for Reporting Individual Enrollee-Owned/Operated Lateral Spills

The below information explains each question on the certified spill reporting for individual Enrollee-owned/operated lateral spills.

### 1. Choose Spill Type:

From the drop-down menu, select "Enrollee-Owned/Operated Lateral Spill".

| *1.Choose Spill Type:                                                                                                    | Enrollee-Owned/Operated Lateral Spill                     |
|----------------------------------------------------------------------------------------------------|-----------------------------------------------------------|
| *2.Did the spill result in a discharge to a<br>surface water, including a surface water<br>body that contains no flow or volume of<br>water?: | Category 4 Spill<br>Enrollee-Owned/Operated Lateral Spill |
| 3 Did the spill reach a drainage conveyance                                                                                                   |                                                           |

# 2. Did the spill result in a discharge to a surface water, including a surface water body that contains no flow or volume of water?

Use the drop-down menu to select whether the spill resulted in a discharge to surface water.

| *2. | *2. Did the spill result in a discharge to a surface water, including a surface water body that contains no flow or volume of water?:                                                  |  |
|-----|----------------------------------------------------------------------------------------------------|--|
| 3.  | 3.       Did the spill reach a drainage conveyance system?:         3.a.       Did the spill result in a discharge to a drainage conveyance system that discharges to surface waters?: |  |
|     |                                                                                                    |  |

**NOTE:** If "Yes" is selected, you will receive an error message indicating that the spill must be reported as a Category 1 spill.

# **3. Did the spill reach a drainage conveyance system?** Use the drop-down menu to select whether the spill reached a drainage conveyance system.

| 3. | Did the spill reach a drainage conveyance system?:                                                                                             | Select 🔹 |
|----|----------------------------------------------------------------------------------------------------|----------|
|    | 3.a. Did the spill result in a discharge to a drainage conveyance system that discharges to surface waters?:                                   | Select   |
|    | 3.b. Description of the drainage conveyance system transporting the spill and photographs of the drainage conveyance system entry location(s): | No       |

**NOTE:** If "Yes" is selected, then questions 3b, 3c, and 3d. must also be filled out. If "No" was selected, complete question 3a and continue to question 4.

# 3.a. Did the spill result in a discharge to a drainage conveyance system that discharges to a surface water?

Use the drop-down menu to select whether the spill resulted in a discharge to a drainage conveyance system which discharges to surface waters.

| 3.a. | Did the spill result in a discharge to a drainage conveyance system that discharges to surface waters?:                                   | Select 💌                           |
|------|----------------------------------------------------------------------------------------------------|------------------------------------|
| 3.b. | Description of the drainage conveyance system transporting the spill and photographs of the drainage conveyance system entry location(s): | Select<br>Yes                      |
|      | Submit photographs under the Attachments tab                                                                                              | No<br>(Attach documen <sup>-</sup> |

**NOTE:** If you selected "Yes", continue to respond to questions 3b, 3c and 3d.

# 3.b. Description of the drainage conveyance system transporting the spill and photographs of the drainage conveyance system entry location(s):

Submit photographs under the Attachments tab.

Describe the drainage conveyance system and attach photographs of the drainage conveyance system entry locations.

| 3.b. Description of the drainage conveyance system transporting the spill and photographs of<br>the drainage conveyance system entry location(s): |                                                                                                    |
|----------------------------------------------------------------------------------------------------|----------------------------------------------------------------------------------------------------|
| Submit photographs under the Attachments tab                                                                                                    | 1000 characters remaining.                                                                            |
| (Required if answer for question 3 is 'Yes')                                                                                                    | (Attach document if description is greater than 1000 characters, enter "See Attachment" into the box) |

# 3.c. Estimated spill volume fully recovered from the drainage conveyance system:

Provide a number value as a whole number for the estimated spill volume fully recovered from the drainage conveyance system.

| 3.c. | Estimated spill volume fully recovered from the drainage conveyance system: | Gallons |
|------|-----------------------------------------------------------------------------|---------|
|      | (Required if answer for question 3 is 'Yes')                                | Gallons |

### 3.d. Estimated spill volume remaining within the drainage conveyance system:

Provide a number value as a whole number for the estimated spill volume remaining within the drainage conveyance system.

| 3.d. | Estimated spill volume remaining within the drainage conveyance system: | Gallons  |  |
|------|-------------------------------------------------------------------------|----------|--|
|      | (Required if answer for question 3 is 'Yes')                            | Galiolis |  |
|      |                                                                         |          |  |

**NOTE:** If any spill volume remains within the drainage conveyance system, you will receive an error message indicating that the spill must be reported as a Category 1 spill.

#### 4. Name of Enrollee contact person to respond to spill-specific questions:

Provide the Enrollee's contact person's name.

\*4. Name of Enrollee contact person to respond to spill-specific questions:

# 4.a. Telephone number of Enrollee contact person to respond to spill-specific questions:

Provide the telephone number of the Enrollee's contact person who will be able to answer questions, if necessary. Enter only numbers; the system will display the entry in (XXX) XXX-XXXX format.

| hat receptione namber of Entonice contact person to respond to spin specific questions. | <b>*</b> 4.a. | Telephone number of Enrollee contact person to respond to spill-specific questions: |  |  |  |
|-----------------------------------------------------------------------------------------|---------------|-------------------------------------------------------------------------------------|--|--|--|
|-----------------------------------------------------------------------------------------|---------------|-------------------------------------------------------------------------------------|--|--|--|

#### 5. Spill Location Name:

Provide the name of the spill location.

\*5. Spill Location Name:

6. Description of the system location where the spill originated (if the spill has more than one appearance point, include additional latitude and longitude coordinates in the response to this question):

Describe the system location where the spill originated.

| *6. | Description of the system location where the spill originated (if the spill has more than one<br>appearance point, include additional latitude and longitude coordinates in the response to this<br>question): | 1000 characters remaining.                                                                            |
|-----|----------------------------------------------------------------------------------------------------|----------------------------------------------------------------------------------------------------|
|     | question):                                                                                                    | (Attach document if description is greater than 1000 characters, enter "See Attachment" into the box) |

#### 6a. Latitude:

This field is to enter the latitude of the location where spill originated. If you do not know the latitude, use the "[Show Map]" button next to the field. You may enter the address on top of the map and click on the "Go" button. Or, you may zoom in on the map to drop a pin on the spill location. Click on the "Set Coordinates" button. Make sure the units are in decimal degrees.

![](_page_12_Picture_15.jpeg)

Guidance Document: Reporting Enrollee-owned/Operated Lateral Spills

#### 6b. Longitude:

This field is to enter the longitude of the location where spill originated. If you do not know the longitude, use the "[Show Map]" button next to the field. You may enter the address on top of the map and click on the "Go" button. Or you may zoom in on the map to drop a pin on the spill location. Click on the "Set Coordinates" button. Make sure the units are in decimal degrees.

| *6.a. Lattitude:                                                               | decimal degrees [Show Map]                                                                                                    | Map window - Wark - Microsoft Edge     -      X     thtps://stagingapps.waterboards.ca.gov/ciwqs/latitudeLongitudeToolSSS.jsp?i     Q     A <sup>N</sup> |
|--------------------------------------------------------------------------------|----------------------------------------------------------------------------------------------------|----------------------------------------------------------------------------------------------------|
| *6.b. Longitude:                                                               | decimal degrees [Show Map]                                                                                                    | To find the coordinates for a particular location, click on the map<br>or enter a street address:                                                        |
| *7. Date and time the Enrollee was notified of, or self-discovered, the spill: |                                                                                                    | _ CA                                                                                                    |
| *8. Estimated total spill volume exiting the system:                           | Gallons                                                                                                    | "Example: "123 Main Street, Sacramento, CA"                                                                                                    |
| *9. Estimated spill start date and time:                                       |                                                                                                    | Latitude: Longitude: *Longitudes Set Coordinates                                                                                                    |
| *10. Spill end date and time:                                                  |                                                                                                    | always be<br>negative.                                                                                                    |
|                                                                                | Air Relief Valve (ARV)/ Blow-Off Valve (BOV) Failure<br>Collection System Maintenance Failure (specify belo<br>Construction Diversion Failure                           | Map Satellite OREGON Boise                                                                                                    |
| 11. Spill cause(s):                                                            | Damage by Others Not Related to Collection System<br>Debris from Construction<br>Debris from Lateral<br>Debris-General<br>Debris-Rags<br>Dabris wines (Non-discossibles | n<br>NEVADA<br>Sacramento                                                                                                    |

### 7. Date and time the Enrollee was notified of, or self-discovered, the spill:

Use the calendar icon to select the date and time or manually enter the date and time when your agency was notified of or discovered the spill. Make sure the time is entered in a 24-hour clock format and the date in the MM/DD/YY format. The date and time must be the same or later than the estimated spill start date and time (Question 9).

| *4.                                      | Name of Enrollee contact person to respond to spill-specific questions:                                       |     |                |    |      |        |      |    |    |
|------------------------------------------|----------------------------------------------------------------------------------------------------|-----|----------------|----|------|--------|------|----|----|
|                                          | *4 - Talankana muskan ef Forsilles en test strangen te meneral te suill en sifie mustimes                     |     | 0              |    | Janu | uary a | 2024 |    | 0  |
|                                          | "4.a. Telephone number of Enrollee contact person to respond to spin-specific questions.                      |     | s              | м  | т    | w      | т    | F  | s  |
| *5.                                      | Spill Location Name:                                                                                          |     |                | 1  | 2    | 3      | 4    | 5  | 6  |
|                                          |                                                                                                    |     | 7              | 8  | 9    | 10     | 11   | 12 | 13 |
| *6. Description of the system location w | Description of the system location where the spill originated (if the spill has more than one                 |     | 14             | 15 | 16   | 17     | 18   | 19 | 20 |
|                                          | appearance point, include additional latitude and longitude coordinates in the response to this<br>question): |     | 21             | 22 | 23   | 24     | 25   | 26 | 27 |
|                                          | •                                                                                                    |     | 28             | 29 | 30   | 31     |      |    |    |
|                                          | *6.a. Lattitude:                                                                                              | · · |                |    |      |        |      |    |    |
|                                          | *6.b. Longitude:                                                                                              |     | 08 : 45<br>~ ~ |    |      |        |      |    |    |
| *7.                                      | Date and time the Enrollee was notified of, or self-discovered, the spill:                                    |     |                |    |      |        |      | Ũ  |    |

### 8. Estimated total spill volume exiting the system:

Enter the estimated total spill volume exiting the system in gallons and as a whole number.

| *8. | Estimated total spill volume exiting the system: |   | Gallons |
|-----|--------------------------------------------------|---|---------|
|     |                                                  | _ |         |

### 9. Estimated spill start date and time:

Use the calendar icon to select the date and time or manually enter the estimated spill start date in the MM/DD/YY format and time in a 24-hour clock format. The date and time must be earlier than the estimated spill end date and time.

| *5. | Spill Location Name:                                                                                                    |                |    |     |        |      |    |    | a  |
|-----|----------------------------------------------------------------------------------------------------|----------------|----|-----|--------|------|----|----|----|
|     |                                                                                                    | 0              |    | Jan | uary 2 | 2024 |    | 0  | F  |
| *6. | Description of the system location where the spill originated (if the spill has more than one appearance point, include additional latitude and longitude coordinates in the response to this | s              | м  | т   | w      | т    | F  | s  |    |
|     | question):                                                                                                    |                | 1  | 2   | 3      | 4    | 5  | 6  | H  |
|     |                                                                                                    | 7              | 8  | 9   | 10     | 11   | 12 | 13 | e  |
|     | *6.a. Lattitude:                                                                                                    | 14             | 15 | 16  | 17     | 18   | 19 | 20 | ił |
|     |                                                                                                    | 21             | 22 | 23  | 24     | 25   | 26 | 27 | Ē  |
|     | *6.b. Longitude:                                                                                                    | 28             | 29 | 30  | 31     |      |    |    | ił |
| *7. | Date and time the Enrollee was notified of, or self-discovered, the spill:                                                                                                    |                |    |     |        |      |    |    |    |
| *8. | Estimated total spill volume exiting the system:                                                                                                    | 12 : 26<br>• • |    |     |        |      |    |    |    |
| *9. | Estimated spill start date and time:                                                                                                    |                | -  | -   | -      |      | Ü  | -  |    |

### 10. Spill end date and time:

Use the calendar icon to select the date and time or manually enter the estimated spill end date in the MM/DD/YY format and time in a 24-hour clock format. The date and time must be later than the estimated spill start date and time (Question 9).

| *10. | Spill end date and time:  |   |    |    |     |            |      | Ü  |    |     |
|------|---------------------------|---|----|----|-----|------------|------|----|----|-----|
|      |                           |   | 0  |    | Jan | uary 2     | 2024 |    | 0  | e   |
|      |                           | I | s  | м  | т   | w          | т    | F  | s  | ٦re |
|      |                           | I |    | 1  | 2   | 3          | 4    | 5  | 6  |     |
| 11   |                           | I | 7  | 8  | 9   | 10         | 11   | 12 | 13 | ol  |
| 11.  | Spill cause(s):           | I | 14 | 15 | 16  | 17         | 18   | 19 | 20 |     |
|      |                           | I | 21 | 22 | 23  | 24         | 25   | 26 | 27 |     |
|      |                           | I | 28 | 29 | 30  | 31         |      |    |    |     |
|      |                           | l |    |    |     | ^          | ^    |    |    |     |
|      | 11.a. If other, describe: |   |    |    | 1   | 5 : .<br>~ | 23   |    |    | Ē   |

### 11.Spill cause(s):

Select the appropriate spill cause(s) from the drop-down menu. If your selection was "Other (specify below)", you are required to enter a description of the spill causes in question 11a.

|                 | Air Relief Valve (ARV)/ Blow-Off Valve (BOV) Failure                       |
|-----------------|----------------------------------------------------------------------------|
|                 | Collection System Maintenance Failure (specify below)                      |
|                 | Construction Diversion Failure                                             |
| Spill cause(s): | Damage by Others Not Related to Collection System Construction/Maintenance |
|                 | Debris from Construction                                                   |
|                 | Debris from Lateral                                                        |
|                 | Debris-General                                                             |
|                 | Debris-Rags                                                                |
|                 | Debrie-winer/Non-dienocablee                                               |

#### 11.a. If other, describe:

Use the following space to describe the spill cause(s) if you picked "Other (specify below)" in question 11.

11.a. If other, describe:

#### 12. System failure location (for example, main, pump station, etc.:)

Select the appropriate system failure location(s) from the drop-down menu. If your selection was "Other (specify below)", you are required to enter a description of the system failure location in question 12a.

|                                                                     | Air Relief Valve (ARV)/ Blow-Off Valve (BOV)  |
|---------------------------------------------------------------------|-----------------------------------------------|
|                                                                     |                                               |
| 12. System failure location (for example, main, pump station, etc.: | Manhole                                       |
|                                                                     | Other (specify below) Pump Station - Controls |
|                                                                     | Pump Station - Mechanical                     |

#### 12.a. If other, describe:

Use the following space to describe the system failure location(s) if you picked "Other (specify below)" in question 12.

| 12.a. If other, describe: |  |
|---------------------------|--|
|                           |  |

#### 13. Spill response activities:

Select the appropriate spill response activity(ies) from the drop-down menu. If your selection was "Other (specify below)", you are required to enter a description of the spill response activity(ies) in question 13a.

|                                | Cleaned Up (specify below)<br>Contained All or Portion of Spill<br>Mitigated Effects of Spill (specify below) |
|--------------------------------|----------------------------------------------------------------------------------------------------|
| 13. Spill response activities: | Other (specify below) Other Enforcement Agency Notified Property Owner Notified                               |
|                                | Restored Flow Returned All Spill to Sanitary Sewer System Returned Portion of Spill to Sanitary Sewer System  |

### 13.a. If other, describe:

Guidance Document: Reporting Enrollee-owned/Operated Lateral Spills

Use the following space to describe the spill response activity(ies) if you picked "Other (specify below)" in question 13.

13.a. If other, describe:

# 13.b. Description of spill response activities including description of immediate spill containment and cleanup efforts:

Use the following text box to describe spill response activities and provide a description of immediate spill containment and cleanup efforts.

| <ol> <li>Description of spill response activities including description of immediate spill containment<br/>and cleanup efforts:</li> </ol> | 1000 characters remaining.                                                                            |
|----------------------------------------------------------------------------------------------------|----------------------------------------------------------------------------------------------------|
|                                                                                                    | (Attach document if description is greater than 1000 characters, enter "See Attachment" into the box) |

# 14. Description of how the spill volume estimations were calculated, including at a minimum:

The methodology, assumptions and type of data relied upon, such as supervisory control and data acquisition (SCADA) records, flow monitoring or other telemetry information, used to estimate the volume of the spill discharged, and the volume of the spill recovered (if any volume of the spill was recovered):

Describe how the spill volume estimates were calculated. Include the methodology, assumptions, type of data, flow monitoring, and other available information.

| 14. | Description of how the spill volume estimations were calculated, including at a minimum:                                                                                                    |                                                                                                    |
|-----|----------------------------------------------------------------------------------------------------|----------------------------------------------------------------------------------------------------|
|     | The methodology, assumptions and type of data relied upon, such as supervisory control and data<br>acquisition (SCADA) records, flow monitoring or other telemetry information, used to estimate the<br>volume of the spill discharged, and the volume of the spill recovered (if any volume of the spill was<br>recovered): | Attach document if description is greater than 1000 characters, enter "See Attachment" into the box) |

# 14.a. Description of the methodology(ies), assumptions and type of data relied upon for estimations of the spill start time and the spill end time:

Use the following text box to describe methodologies, assumptions, and type of data used for estimating the spill start and end time.

| 14.a. Description of the methodology(ies), assumptions and type of data relied upon for<br>estimations of the spill start time and the spill end time: | (Attach document if description is greater than 1000 characters, enter "See Attachment" into the box) |
|----------------------------------------------------------------------------------------------------|----------------------------------------------------------------------------------------------------|
|----------------------------------------------------------------------------------------------------|----------------------------------------------------------------------------------------------------|

15. Description of system operation, maintenance and program modifications implemented to prevent repeated spill occurrences at the same spill location: Submit documentation verifying immediately implemented system modifications and operating/maintenance modifications under the "Attachments." Use the following text box to describe operations, maintenance, and program modifications implemented to prevent repeated spill occurrences at the same spill location. Submit documentation under the Attachments tab.

| 15. | Description of system operation, maintenance and program modifications implemented to prevent     |                                                                                                    |
|-----|---------------------------------------------------------------------------------------------------|----------------------------------------------------------------------------------------------------|
|     | repeated spill occurrences at the same spill location: Submit documentation verifying immediately |                                                                                                    |
|     | implemented system modifications and operating/maintenance modifications under the                | 1000 characters remaining                                                                             |
|     | "Attachments"                                                                                     | (Attach document if description is greater than 1000 characters, enter "See Attachment" into the box) |

#### 16. Spill corrective action:

Use the drop-down menu to report spill corrective action(s). If your selection was "Other (specify below)", you are required to enter a description of the spill corrective action in question 16a.

|                                                                                                   |                          | Added Sewer to Preventive Maintenance Program                 |
|---------------------------------------------------------------------------------------------------|--------------------------|---------------------------------------------------------------|
|                                                                                                   |                          | Adjusted Schedule/Method of Preventive Maintenance            |
|                                                                                                   |                          |                                                               |
|                                                                                                   |                          | Enforcement action against Fats, Oil, and Grease (FOG) source |
| *16.                                                                                              | Spill corrective action: | Inspected Sewer Using CCTV to Determine Cause                 |
| *16. Spill corrective action:<br>Required when reporting an Enrollee-owned/operated Lateral spill | Other (specify below)    |                                                               |
|                                                                                                   |                          | Plan Rehabilitation or Replacement of Sewer                   |
|                                                                                                   |                          | Repaired Facilities or Replaced Defect                        |

**NOTE:** Question 16 is specifically required when reporting an Enrolleeowned/operated lateral spill.

#### 16.a. If other, describe:

Use the following space to describe the spill corrective activities if you picked "Other (specify below)" in question 16.

| 16.a. If other, describe: |  |
|---------------------------|--|
|                           |  |

# 16.b. Local regulatory enforcement action taken against an illicit discharge in response to this spill, as applicable:

Use the following text box to describe local regulatory enforcement actions taken against an illicit discharge in response to this spill if applicable.

| 16.b. Local regulatory enforcement action taken against an illicit discharge in response to this<br>spill, as applicable: | 1000 characters remaining                                                                             |
|----------------------------------------------------------------------------------------------------|----------------------------------------------------------------------------------------------------|
|                                                                                                    | (Attach document if description is greater than 1000 characters, enter "See Attachment" into the box) |

Once all the required questions are answered, click on the "Save Work in Progress" button to save the report and should receive a confirmation message as shown below in green.

| Save Work in Progress            | Submit Draft           |  |
|----------------------------------|------------------------|--|
| lote: Questions with "*" are red | quired to be answered. |  |

| 1 Changes Saved Successfully                                                                                                    |  |
|----------------------------------------------------------------------------------------------------|--|
| Certified Spill Reporting for Individual Category 4 and/or Enrollee-Owned/Operated Lateral Spill Annual reporting is due by February 1st after the end of the calendar year in which the spill occurred. |  |

# How to Attach Documents to a Saved Individual Enrollee-Owned/Operated Lateral Spill Report

1. Click on the "Attachments" tab to upload attachments.

| File Name *                            | Document Type *       | Document Date                              | ** (Please provide                                                           | File Descript<br>a description and the refe<br>input screen | ion<br>rence number to<br>) | the CIWQS data |
|----------------------------------------|-----------------------|--------------------------------------------|------------------------------------------------------------------------------|-------------------------------------------------------------|-----------------------------|----------------|
| Choose File No file chosen             | •                     |                                            |                                                                              |                                                             |                             |                |
|                                        |                       |                                            | 2000 characters                                                              | remaining.                                                  |                             |                |
| Upload File                            |                       |                                            | 2000 characters                                                              | remaining.                                                  |                             |                |
| u Upload File                          | 14 (1 of              | 1) => == Display 10                        | <ul> <li>2000 characters</li> <li>per page</li> </ul>                        | remaining.                                                  |                             |                |
| Di Upload File<br>File Name            | Document Type * Docum | 1) +> ++ Display 10<br>ment Date \$ File D | <ul> <li>2000 characters</li> <li>per page</li> <li>escription \$</li> </ul> | Date/Time<br>Uploaded                                       | Status                      | Delete         |
| Upload File File Name o records found. | Document Type * Docur | 1) 🕫 🕫 Display 10<br>ment Date 🗢 File D    | 2000 characters<br>✓ per page escription \$                                  | Date/Time<br>Uploaded                                       | Status                      | Delete         |

2. To upload attachments to the saved report, click on "Choose File" to select the file to be uploaded. Next, select the type of file you are uploading from the "Document Type" drop down options. The "Document Date" is the date the document was created. Finally, enter a brief description of the file in the "File Description" text box.

| File Name *                  | Document Type * | Document Date | File Description ** (Please provide a description and the reference number to the CIWQS data input screen) |
|------------------------------|-----------------|---------------|----------------------------------------------------------------------------------------------------|
| Choose File Photographs.docx | Photographs 🔻   | 01/30/2024 0  | TEST<br>1996 characters remaining.                                                                         |
| 1 Upload File                |                 |               |                                                                                                    |

3. Click on the "Upload File" button to upload the file to the spill report. You will know the file is uploaded when the file is displayed in the table below the "Upload File" button.

| File Name *                | Document Type * | D     | ocument Date    | File Description ** (Please provide a description and the reference number | to the CIWQS data input screen) |        |          |
|----------------------------|-----------------|-------|-----------------|----------------------------------------------------------------------------|---------------------------------|--------|----------|
| Choose File No file chosen | •               |       | Ű               | 2000 characters remaining.                                                 |                                 |        |          |
| 🗘 Upload File              |                 |       |                 |                                                                            |                                 |        |          |
|                            |                 | 14 <4 | 1 (1 of 1) 🕟    | ▶ Display 10 × per page                                                    |                                 |        |          |
| File Name                  | Document Type   | • •   | Document Date 🗘 | File Description ≎                                                         | Date/Time Uploaded              | Status | Delete   |
| Photographs.docx           | Photographs     | -     | 01/30/2024      | TEST                                                                       | 01/30/2024 17:21:50             | ОК     | × Delete |
|                            |                 | 14 <4 | 1 (1 of 1) 🕨    | ▶ Display 10 × per page                                                    |                                 |        |          |

4. Repeat the above steps, until all desired files are uploaded.

5. Once all the spill report questions are properly answered and the necessary attachments are uploaded, and you are ready to certify the report, click on the "Spill General Info" tab to go back to the spill reporting screen. To prepare the report for certification, click on the "Ready to Certify" button. If all was done properly, you will receive a message stating, "Confirmation: Spill Report is now Ready for Certification."

|                                                                                  | Certified Spill Reporting for Individual Category 4 and/or Enrollee-Owned/Operated Lateral Spill Annual reporting is due by February 1st after the end of the calendar year in which the spill occurred.                                                                                                    |  |
|----------------------------------------------------------------------------------|----------------------------------------------------------------------------------------------------|--|
| Save Work in Progress                                                            | Ready to Certify                                                                                                    |  |
| lease Note:                                                                      |                                                                                                    |  |
| <ul> <li>Use this module to report</li> <li>If you have entered all r</li> </ul> | n category 4 and chronee-owned/operated ivon-category i cateral spins individually throughout the year or annually.                                                                                                    |  |
| Reports cannot be certil                                                         | quired information and have the report ready to certify, please click on the 'Ready to Certify'.<br>ed unless the 'Ready to Certify' button is clicked first.                                                                                                    |  |
| Reports cannot be certii     Confirmation: Spill Rep                             | quired information and have the report ready to certify, please click on the 'Ready to Certify'. ed unless the 'Ready to Certify' button is clicked first.                                                                                                    |  |
| Organization: Spill Rep                                                          | quired information and have the report ready to certify. Jease click on the 'Ready to Certify'.<br>ed unless the 'Ready to Certify' button is clicked first.<br>ort is now Ready for Certification.<br>Certified Spill Reporting for Individual Category 4 and/or Enrollee-Owned/Operated Lateral Spill<br>Annual reporting is due by February 1st after the end of the calendar year in which the spill occurred. |  |

#### How to Certify an Individual Enrollee-Owned/Operated Lateral Spill Report

The Legally Responsible Official shall certify all Spill Reports to the online CIWQS Sanitary Sewer System Database.

1. Click on the "Certification" tab.

| ill General Info              | Certification           |                                                  |                                                                                                    |                                                                      |                                     |
|-------------------------------|-------------------------|--------------------------------------------------|----------------------------------------------------------------------------------------------------|----------------------------------------------------------------------|-------------------------------------|
|                               | Certifi                 | ed Spill Reporting for I<br>Annual reporti       | ndividual Category 4 and/or Enrolle<br>ing is due by February 1st after the end of the calendar year in whi | e-Owned/Operated Lateral Spill<br>ch the spill occurred              |                                     |
|                               |                         |                                                  | Certification                                                                                               |                                                                      |                                     |
| Please Note:                  |                         |                                                  |                                                                                                    |                                                                      |                                     |
| In order to certify the re    | port, please click on t | ne "Certify" button after populating the certifi | ication section.                                                                                            |                                                                      |                                     |
| I certify under penalty of    | perjury under the law   | s of the State of California that the electronic | ally submitted information was prepared under my direction or superv                                        | sion. Based on my inquiry of the person(s) directly responsible fo   | r gathering the information, to the |
| best of my knowledge and beli | ief, the information su | bmitted is true, accurate, and complete, and o   | complies with the Statewide Sanitary Sewer Systems General Order. I ar                                      | n aware that there are significant penalties for submitting false in | formation.                          |
| Certifier Name: *             |                         |                                                  | Title: *                                                                                                    |                                                                      |                                     |
| Certifier Initials: *         |                         |                                                  | Certification Date:                                                                                         | 01/30/2024                                                           |                                     |
|                               |                         |                                                  |                                                                                                    |                                                                      |                                     |

2. Check the box certifying under penalty of perjury and that to the best of your knowledge the information submitted is accurate and complete. Enter certifier name, certifier initials, and title. Click on the "Certify" button.

|                                                                                            | Certified Spill Reporting fo                                                                                                    | r Individual Category 4 and/or Enrollee<br>orting is due by February 1st after the end of the calendar year in which                                                                | e-Owned/Operated Lateral Spill<br>the spill occurred                                                                                                    |
|--------------------------------------------------------------------------------------------|----------------------------------------------------------------------------------------------------|----------------------------------------------------------------------------------------------------|----------------------------------------------------------------------------------------------------|
|                                                                                            |                                                                                                    | Certification                                                                                                    |                                                                                                    |
| Please Note:  In order to certify the  I certify under penalty best of my knowledge and be | report, please click on the "Certify" button after populating the ce<br>of perjury under the laws of the State of California that the electro<br>elief, the information submitted is true, accurate, and complete, a | rtification section.<br>onically submitted information was prepared under my direction or supervisit<br>of complies with the Statewide Sanitary Sewer Systems General Order. I am . | on. Based on my inquiry of the person(s) directly responsible for gathering the information, to th<br>aware that there are significant penalties for submitting false information. |
| Certifier Name: *                                                                          |                                                                                                    | Title: *                                                                                                    |                                                                                                    |
| Certifier Initials: * Certify                                                              |                                                                                                    | Certification Date:                                                                                                    | 01/30/2024                                                                                                    |

3. After clicking on the certify button, you will see the confirmation message "Spill Report has been certified". Click on the "Close" button and this will take you back to the main menu.

![](_page_20_Picture_2.jpeg)

#### How to Amend an Individual Enrollee-Owned/Operated Lateral Spill Report

A certified Spill Report may be amended. To amend a Spill Report:

1. Click on the "Existing Spill Reports" link in the main menu.

| Annual Report     2                                                                                                    |
|----------------------------------------------------------------------------------------------------|
| A new Enrollee shall complete and submit its first certified Annual Report within 30 days of obtaining a CIWQS account; All subsequent Annual Reports      |
| are due by April 1 of each year.                                                                                                    |
|                                                                                                    |
| Internal Audit Report Upload     ?                                                                                                    |
| The Legally Responsible Official shall submit an audit report into the online CIWQS Sanitary Sewer System Database per the requirements in section 3.10    |
| of Attachment E1 of the General Order.                                                                                                    |
|                                                                                                    |
| Sewer System Management Plan Upload     ?                                                                                                    |
| Plan updates are due within every six years after the last Plan update due date.                                                                           |
| New Enrollees: The Plan shall be uploaded and certified within 12 months of the Application for Enrollment approval date. This establishes the last Plan   |
| update due date.                                                                                                    |
| Continuing Enrollees: The last Plan update due date was established under the 2006 Order. All subsequent Plan updates are due within every six years       |
| after the last Plan update due date.                                                                                                    |
|                                                                                                    |
| New Spill Report                                                                                                    |
| Submit individual spill reports for Category 1, Category 2 and Category 3 spill events.                                                                    |
|                                                                                                    |
| • New Category 4 and Enrollee-Owned/operated Lateral Spill Report                                                                                          |
| Submit spill reports for Category 4 and Enrollee-owned/operated lateral spill events.                                                                      |
| NOTE: Splils of any volume that discharge to a surface water are category 1 splils, and must be reported using the "New Splil Report" link.                |
| Privately-Owned Sewer Laterals and/or Private Systems Spill Report (Voluntary)                                                                             |
| Voluntarily report spills from a private sewer lateral or private sanitary sewer system that is not owned/operated by the Enrollee.                        |
|                                                                                                    |
| Existing Spill Reports     ?                                                                                                    |
| View, update and/or amend a previously reported spill.                                                                                                    |
|                                                                                                    |
| • Monthly Certification of "No-Spills" of "Category 4 Spills" and/or "Non-Category 1 Enclinee-owned Lateral Spills" [7]                                    |
| within 30 calendar days after the end of each calendar month, certify either (1) no spills occurred during a calendar month or (2) only Category 4, and/or |
| chronee-owned and/or operated lateral spins (that do not discharge to a surface water) occurred during a calendar month.                                   |
|                                                                                                    |
| View Spill Incident Map - Public Sewer Systems (Not Site Specific)                                                                                         |
| The data displayed in this map represents spill reports, for individual locations, where sewage was discharged from a sanitary sewer system enrolled under |
| the Statewide Sanitary Sewer Systems General Order. It does not include Category 4 spills.                                                                 |

2. Enter appropriate search criteria to search for the spill record that needs to be amended and click the "Search" button. When search results are returned, Click on the Spill Id corresponding to the record that needs to be amended.

|               |           |           |          | 14     | < 1 (1 of 1) 🕟                               |
|---------------|-----------|-----------|----------|--------|----------------------------------------------|
| Spill Id 🔻    | Status ≎  | Version ≎ | Region ≎ | Type ≎ | Category 🗘                                   |
| <u>892479</u> | Certified | 1.1       | 5        | SSS    | Enrollee-<br>Owned/Operated<br>Lateral Spill |
|               |           |           |          | 14     | < 1 (1 of 1) 🕨                               |

**NOTE:** A Spill Id is provided upon saving a spill report.

3. On the Certification tab, click on the "Amend Report" button.

|                            | Certified Spill Reporting for Individual Category 4 and/or Enrollee-Owned/Operated Lateral Spill<br>Annual reporting is due by February 1st after the end of the calendar year in which the spill occurred |
|----------------------------|----------------------------------------------------------------------------------------------------|
| Amend Report               |                                                                                                    |
|                            | Certification                                                                                                    |
| Please Note:               |                                                                                                    |
| In order to certify the re | port, please click on the "Certify" button after populating the certification section.                                                                                                    |

4. After clicking on the "Amend Report" button, the Legally Responsible Official will receive the following message as shown below. The message alerts the Legally Responsible Official that that an amended version of the report is saved to track history (the spill ID will be the same, but with a different version).

| Spill General Info Attachments Co                                                                | tification                                                                                                    |                     |            |  |  |  |  |
|--------------------------------------------------------------------------------------------------|----------------------------------------------------------------------------------------------------|---------------------|------------|--|--|--|--|
| Report has been Amended. An Amended version of the report is saved to track history.             |                                                                                                    |                     |            |  |  |  |  |
| Certified Spill Reporting for Individual Category 4 and/or Enrollee-Owned/Operated Lateral Spill |                                                                                                    |                     |            |  |  |  |  |
|                                                                                                  | Annual reporting is due by February 1st after the end of the calendar year in which the spill occurred                                                                                                    |                     |            |  |  |  |  |
|                                                                                                  |                                                                                                    | Certification       |            |  |  |  |  |
| Please Note:<br>• In order to certify the report, pl                                             | ease click on the "Certify" button after populating the certification section.                                                                                                    |                     |            |  |  |  |  |
| I certify under penalty of perjury<br>best of my knowledge and belief, the                       | I certify under penalty of perjury under the laws of the State of California that the electronically submitted information was prepared under my direction or supervision. Based on my inquiry of the person(s) directly responsible for gathering the information, to the best of my knowledge and belief, the information submitted is true, accurate and complete, and complete, and complete, and complete, and complete, and complete, and complete, and complete, and complete, and complete, and complete, and solution Sever Systems General Order. I am aware that there are significant penalties for submitting false information. |                     |            |  |  |  |  |
| Certifier Name: *                                                                                |                                                                                                    | Title: *            |            |  |  |  |  |
| Certifier Initials: *                                                                            |                                                                                                    | Certification Date: | 01/30/2024 |  |  |  |  |
| Certify                                                                                          |                                                                                                    |                     |            |  |  |  |  |

5. Click on the "Back to Sanitary Sewer System Menu" and once in the System Menu screen, use the Existing Spill Reports menu option to get a list of existing reports and click on the newly created duplicate Report Id with status "Work in Progress" which would be the spill report that needs to be amended.

|               |                  |            |          | 14     | <ul> <li>▲ 1 (1 of 1) →</li> </ul>           |
|---------------|------------------|------------|----------|--------|----------------------------------------------|
| Spill Id 🔻    | Status ≎         | Version \$ | Region ≎ | Type 🗘 | Category ≎                                   |
| <u>892479</u> | Work In Progress | 2.0        | 5        | SSS    | Enrollee-<br>Owned/Operated<br>Lateral Spill |
| <u>892479</u> | Amended          | 1.1        | 5        | 222    | Enrollee-<br>Owned/Operated<br>Lateral Spill |
|               |                  |            |          | 14     | < 1 (1 of 1) 🕨                               |

6. Follow previous steps under "Step by Step Guidance for Reporting Individual Enrollee-Owned/Operated Lateral Spills" as well as "How to Attach Documents and Save an Individual Enrollee-Owned/Operated Lateral Spill Report." Afterwards, use the "How to Certify an Individual Enrollee-Owned/Operated Lateral Spill Report" section to recertify the amended report.

#### Step by Step Guidance for Completing Multiple Enrollee-Owned/Operated Lateral Spill Spreadsheets

1. Click on the "New Category 4 and Enrollee-owned/operated Lateral Spill Report" link.

| Annual Report     Annual Report     Annual Report     Annual Report within 30 days of obtaining a CIWQS account; All subsequent Annual Reports are     due by April 1 of each year.                                                                                                    |
|----------------------------------------------------------------------------------------------------|
| Internal Audit Report Upload     2     The Legally Responsible Official shall submit an audit report into the online CIWQS Sanitary Sewer System Database per the requirements in section 3.10     of Attachment E1 of the General Order.                                                                                                    |
| <ul> <li>Sever System Management Plan Upload. 2</li> <li>Plan updates are due within every six years after the last Plan update due date.</li> <li>New Enrollees: The Plan shall be uploaded and certified within 12 months of the Application for Enrollment approval date. This establishes the last Plan update due date.</li> <li>Continuing Enrollees: The last Plan update due date was established under the 2006 Order. All subsequent Plan updates are due within every six years after the last Plan update due date.</li> </ul> |
| New Spill Report     Z Submit individual spill reports for Category 1, Category 2 and Category 3 spill events.     New Category 4 and Enrollee-owned/operated Lateral Spill Report     Z Submit spill reports for Category 4 and Enrollee-owned/operated lateral spill events. NOTE: Spills of any volume that discharge to a surface water are Category 1 prills, and must be reported using the "New Spill Report" link.                                                                                                    |
|                                                                                                    |

### 2. Click on the "Upload Multiple Spills" link.

| Select the method for reporting either Category 4 spills or Enrollee-Owned/Operated Lateral spills. These spills needs to be reported by February 1, of the year following the calendar year within which they occurred.<br>Note: Reporting is not required if the Sanitary Sever System did not have any Category 4 or Enrollee Owned/Operated spills during the reporting year. |
|----------------------------------------------------------------------------------------------------|
| Report an Individual Spill     Upload Multiple Spills                                                                                                    |
|                                                                                                    |

3. You will be directed to the Batch Upload Page.

| Download spreadsheet to upload multiple spills: Category 4 and Enroles-connectionanted Lateral Soll Report Reports Action Spreadsheet. Utilize the provided spreadsheet to upload multiple spills at once. Fill the template file with info of your spills immediate after header line. (The upload process may take a few minutes depending on the speed of your internet connection and the size of the file. Do not attempt to click the "Refresh")                                                                                                    |                   |               |  |  |  |  |  |
|----------------------------------------------------------------------------------------------------|-------------------|---------------|--|--|--|--|--|
|                                                                                                    | Batch Upload File |               |  |  |  |  |  |
| Choose File No file choser                                                                                                    |                   |               |  |  |  |  |  |
|                                                                                                    |                   |               |  |  |  |  |  |
|                                                                                                    |                   | Certification |  |  |  |  |  |
| I certify under penalty of perjury under the laws of the State of California that the electronically submitted information was prepared under my direction or supervision. Based on my inquiry of the person(s) directly responsible for gathering the information, to the best of my knowledge and belief, the information submitted is true, accurate, and complete, and complete, and complete, and complete soft and set of the State of California that the electronically submitted is true, accurate, and complete, and complete, and complete, and complete, and complete, and complete, and complete, and complete soft and set of the State of California that the electronical set of the State of California that the electronical se |                   |               |  |  |  |  |  |
| Certifer Name:* Certifer Title:*                                                                                                    |                   |               |  |  |  |  |  |
| Executed On: *                                                                                                    | 0                 | Executed At   |  |  |  |  |  |
| Upload and Certify                                                                                                    |                   |               |  |  |  |  |  |
|                                                                                                    |                   |               |  |  |  |  |  |

4. For batch upload of all Enrollee-owned/operated lateral spills, click on the "Category 4 and Enrollee-owned/operated Lateral Spill Report Reporting Spreadsheet" link to download the spreadsheet template to be completed with the details of the Category 4 spills being reported.

| winded spreadsheet to upload multiple spills: <u>Category 4 and Enrolee-owned/operated Lateral Spill Report Reporting Spreadsheet</u> . Uplize the provided spreadsheet to upload multiple spills at once. Fill the template file with info of your spills immediate after head in upload process may take a few minutes depending on the speed of your internet connection and the size of the file. Do not attempt to click the "Refresh") | der line. |
|----------------------------------------------------------------------------------------------------|-----------|
| Batch Upload File                                                                                                    |           |
| Choose File No file chosen                                                                                                    |           |

5. Enter the required detailed information about the Enrollee-owned/operated lateral spills that occurred during the reporting year into the spreadsheet. Please make sure to use the items from the drop-down list and if some information does not apply make sure to leave it blank.

|   | А                 | В                                                                                                    | С                                                               | D                                                                                                    | E                                                              | F                                            | G                                                           | н                                        | L. L.                                          | J                         | К                                                                               |
|---|-------------------|----------------------------------------------------------------------------------------------------|-----------------------------------------------------------------|----------------------------------------------------------------------------------------------------|----------------------------------------------------------------|----------------------------------------------|-------------------------------------------------------------|------------------------------------------|------------------------------------------------|---------------------------|---------------------------------------------------------------------------------|
| 1 | Choose Spill Type | Did The Spill Result In A<br>Discharge To A Surface<br>Water Including A Surface<br>Water Body That Contains<br>No Flow Or Volume Of<br>Water (Yes/No) | Did The Spill Reach A<br>Drainage Conveyance<br>System (Yes/No) | Did The Spill Result in A<br>Discharge To A Drainage<br>Conveyance System That<br>Discharges To Surface<br>Waters (Yes/No) | Description<br>Of Drainage<br>Conveyance<br>System<br>Location | Estimated Spill<br>Volume Fully<br>Recovered | Estimated Spill<br>Volume<br>Remaining Within<br>Conveyance | Name Of<br>Enrollee<br>Contact<br>Person | Telephone Number Of Enrollee Contact<br>Person | Spill<br>Location<br>Name | Description<br>Of The<br>System<br>Location<br>Where The<br>Spill<br>Originated |
| 2 |                   | Yes or No (Drop Down)                                                                                                    | Yes or No (Drop Down)                                           | Yes or No (Drop Down)                                                                                                    | TEXT BOX                                                       | NUMERIC BOX                                  | NUMERIC BOX                                                 | TEXT BOX                                 | NUMERIC BOX (XXX)-XXX-XXX                      | TEXT BOX                  | TEXT BOX                                                                        |
| 3 |                   |                                                                                                    |                                                                 |                                                                                                    |                                                                |                                              |                                                             |                                          |                                                |                           |                                                                                 |

**NOTE:** Utilize the provided spreadsheet to report multiple spills at once. Use one spill per row. Use as many rows as needed per spill to effectively communicate each spill's detailed information.

**NOTE:** Check the data type in each cell. For example, make sure your entry under the volume column is a numeric value, and as specified in whole numbers.

**NOTE:** Reference the "Step by Step Guidance for Reporting Individual Enrollee-Owned/Operated Lateral Spills" section of this document for elaboration of the spreadsheet questions.

### How to Upload and Certify Multiple Enrollee-Owned/Operated Lateral Spill Spreadsheets

1. Once the spreadsheet has been filled out, save the spreadsheet to your computer.

![](_page_23_Picture_9.jpeg)

2. After completing the spreadsheet, click on the "Choose File" button to upload the file.

Enrollee-ownedoperatedlateralspillstest

2/9/2024 11:57 AM Microsoft Excel Work... 35 KB

| Download spreadsheet to upload multiple splits: <u>Category 4 and Erroles owned/controld Jabral Soll Recort Records Screadsheet</u> . Utilize the provided spreadsheet to upload multiple splits at once. Fill the template file with info of your splits immediate after header line. (The upload process may take a few minutes depe<br>on the speed of your Internet connection and the size of the file. Do not attempt to click the "Refresh") |                   |  |  |  |  |
|----------------------------------------------------------------------------------------------------|-------------------|--|--|--|--|
|                                                                                                    | Batch Upload File |  |  |  |  |
| Choose File Enrollee-owpillstest.xlsx                                                                                                    |                   |  |  |  |  |

3. By completing the fields provided and clicking the "Upload and Certify" button, you are certifying under penalty of perjury that information you have provided is true and accurate to the best of your knowledge. Enter certifier name, certifier initials, and title. Click on the "Upload and Certify" button.

| Certification                                                                                                    |          |                    |  |  |  |  |
|----------------------------------------------------------------------------------------------------|----------|--------------------|--|--|--|--|
| I certify under penalty of perjury under the laws of the State of California that the electronically submitted information was prepared under my direction or supervision. Based on my inquiry of the person(s) directly responsible for gathering the information, to the best of my knowledge and belief, the information submitted is true, accurate, and complete, and complete, and complete with the Statewide Sanitary Sewer Systems General Order. I am aware that there are significant penalties for submitting false information. |          |                    |  |  |  |  |
| Certifier Name: *                                                                                                    |          | Certifier Title: * |  |  |  |  |
| Executed On: *                                                                                                    | <b>D</b> | Executed At        |  |  |  |  |
| Upload and Certify                                                                                                    |          |                    |  |  |  |  |

4. After clicking on the "Upload and Certify" button, the following message should appear: "The data file has been processed successfully".

**NOTE:** If required fields are missing from the file or entries are not provided in the correct format or using the drop-down values provided, error messages will display below the certification fields. If this occurs, go back to the Excel file, make corrections, save, and then upload it again.

| () The data file has beeen                                                                                                    | processed successfully                                                                                                    |                                                                                                    |                               |  |  |  |  |
|----------------------------------------------------------------------------------------------------|----------------------------------------------------------------------------------------------------|----------------------------------------------------------------------------------------------------|-------------------------------|--|--|--|--|
| Download spreadsheet to upload multiple spills: <u>Category 4</u> and <u>Enrollen-connectional Sell Report Reporting Spreadsheet</u> . Utilize the provided spreadsheet to upload multiple spills at once. Fill the template file with info of your spills immediate after header line (The upload process may take a few minutes depending on the speed of your internet connection and the size of the file. Do not attempt to click the "Refresh") |                                                                                                    |                                                                                                    |                               |  |  |  |  |
|                                                                                                    |                                                                                                    | Batch Upload File                                                                                                    |                               |  |  |  |  |
| Choose File No file chosen                                                                                                    |                                                                                                    |                                                                                                    |                               |  |  |  |  |
|                                                                                                    |                                                                                                    |                                                                                                    |                               |  |  |  |  |
|                                                                                                    |                                                                                                    | Certification                                                                                                    |                               |  |  |  |  |
| I certify under penalty of perjury<br>my knowledge and belief, the in                                                                                                    | vunder the laws of the State of California that the electronically submitte<br>formation submitted is true, accurate, and complete, and complies with | d information was prepared under my direction or supervision. Based on my inquiry of the person(s) directly responsible for gathering the<br>the Statewide Sanitary Sewer Systems General Order. I am aware that there are significant penalties for submitting false information." | e information, to the best of |  |  |  |  |
| Certifier Name: *                                                                                                    |                                                                                                    | Certifier Title: *                                                                                                    |                               |  |  |  |  |
| Executed On: *                                                                                                    |                                                                                                    | Executed At                                                                                                    |                               |  |  |  |  |
| © Upload and Certify                                                                                                    |                                                                                                    |                                                                                                    |                               |  |  |  |  |
|                                                                                                    |                                                                                                    |                                                                                                    |                               |  |  |  |  |

You have completed the reporting of Non-Category 1 Enrollee-owned/operated lateral spills. Click on the "Close" button to go back to the main menu.